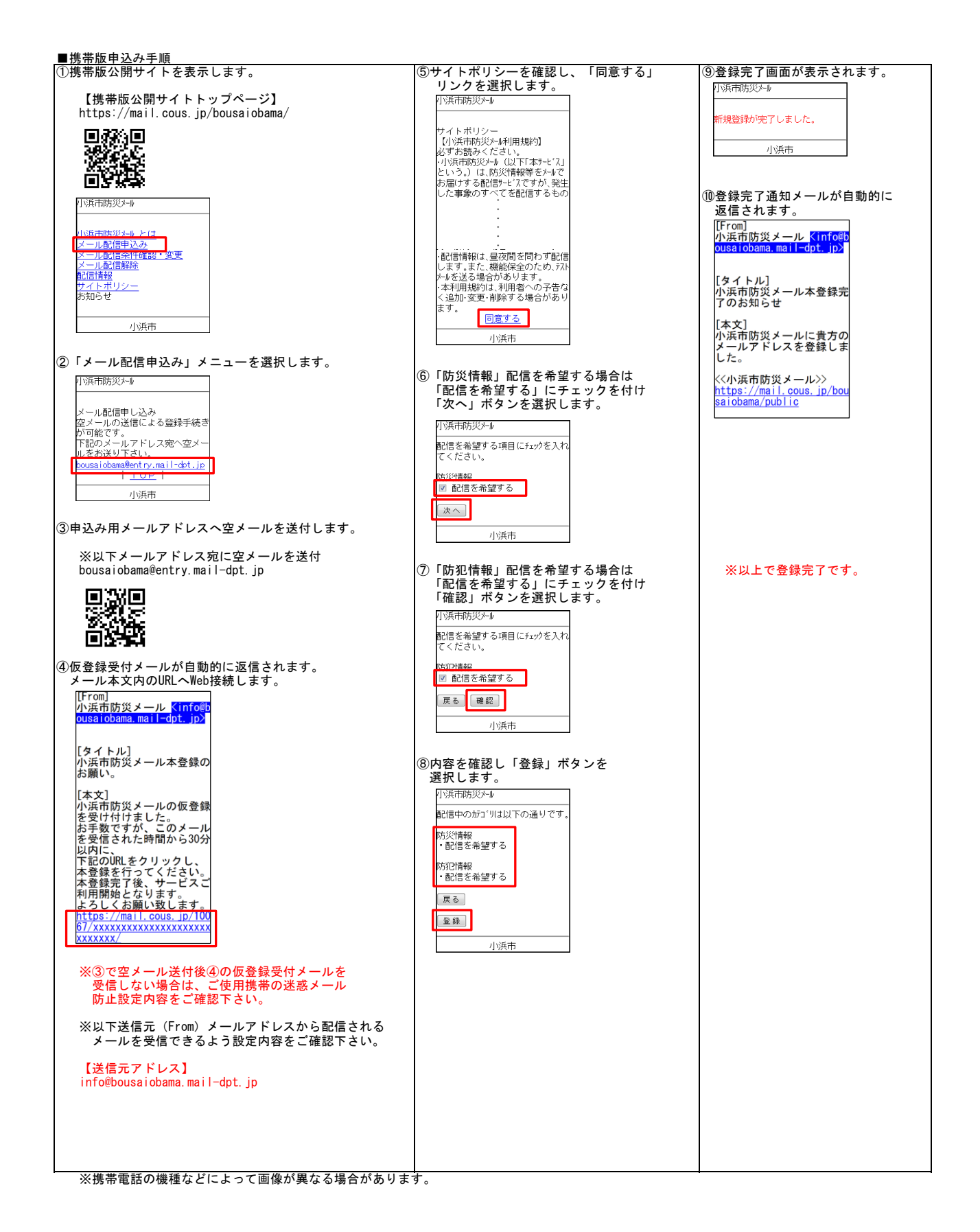

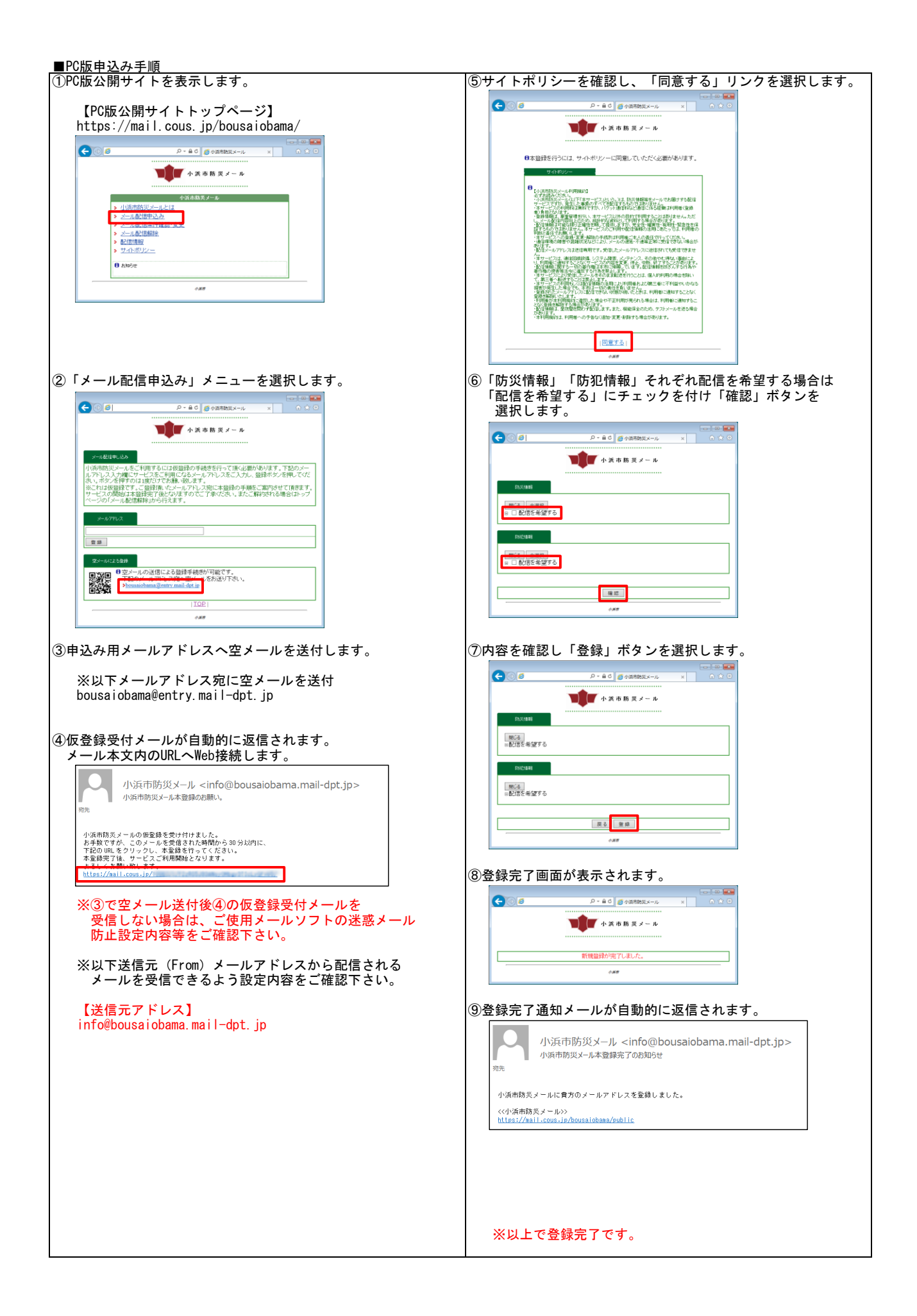

| 小浜市防災メール                                     |
|----------------------------------------------|
|                                              |
| サイトボリシー                                      |
| 小浜市防火/加利用規約 <br>必ずお読みください。                   |
| 小浜市防災メール(以下「本サービス」                           |
| という。) は、防災情報寺をメールで<br>お届けする配信サードスですが 発生      |
| した事象のすべてを配信するもの                              |
| ではありません。<br>・★サードアの利用料は毎料ですが                 |
| パケット通信料など通信に係る経費                             |
| は利用者(登録者) 負担となりま<br>オ                        |
| ッ。<br>・登録情報は、厳重管理を行い、本                       |
| サービス以外の目的で利用すること                             |
| はめりません。たたし、Millian<br>容向上のため、統計的な資料とし        |
| て利用する場合があります。                                |
| ・凹口言「育報は可能/a限り止催性を<br>期して提供しますが、完全性・確実       |
| 性・有用性・緊急性を保証するもの                             |
| Cはありません。本サービスのご利用<br>や配信情報の活用にあたってけ          |
| 利用者の判断と責任でお願いしま                              |
| す。<br>,末サードフへの啓穏,恋臿.鼦座の手                     |
| 続きは利用者ご本人の責任で行っ                              |
| てください。<br>  速信理時の陪実や泪がけ知れど                   |
| ・週信環境の厚吾や混雑16次なと<br>により、メールの遅延・不達等正常に        |
| 受信できない場合があります。                               |
| !・配信メールアドレスは送信専用です。労<br>信したメールアドレスに返信されても受   |
| 信できません。                                      |
| ・本サービスは、通信回線設備、システム障<br>実 メンテナンス その他やむ得だい実中  |
| により、利用者に通知することな                              |
| くサービスの内容を変更、停止、中断、<br>タタアすることがおります           |
| 「配信情報に関する一切の著作権」                             |
| は本市に帰属しています。配信情                              |
| 戦を改さんする行為や者作権の侵<br>害等法令に違反する行為を禁止し           |
| ます。                                          |
| ・本サービムにより受信したメールをそ <br>のまま転送を行うことは 個人的       |
| 利用の場合を除いて、第三者へ転                              |
| 送することは禁止します。                                 |
| の活用により利用者および第三者                              |
| に不利益やいかなる損害が発生し                              |
| /こ場首でも、本巾は一切の真仕を  <br>負いません。                 |
| ・登録されたメールアドレスに配信でき                           |
| /aい状態か続いたとさは、利用者 <br>に通知することなく登録を解除い         |
| たします。                                        |
| ・利用者が本利用規約に違反した  <br>場合や不正利田が目らわろ提合          |
| は、利用者に通知することなく登し                             |
| 録を解除する場合があります。<br>,ਜ਼2/=!!=まね(+ 鳥方問た問ちず悪2/=! |
| 「自い言頂報は、軍役同ど回りりり間言します。また、機能保全のため、玩ト          |
| X-Wを送る場合があります。                               |
| ・平利用規約は、利用者への予告な<br>く追加・変更・削除する場合があり         |
| ます。                                          |
| <u>回意する</u>                                  |
| 小浜市                                          |